## ステップ1:ログイン方法の選択

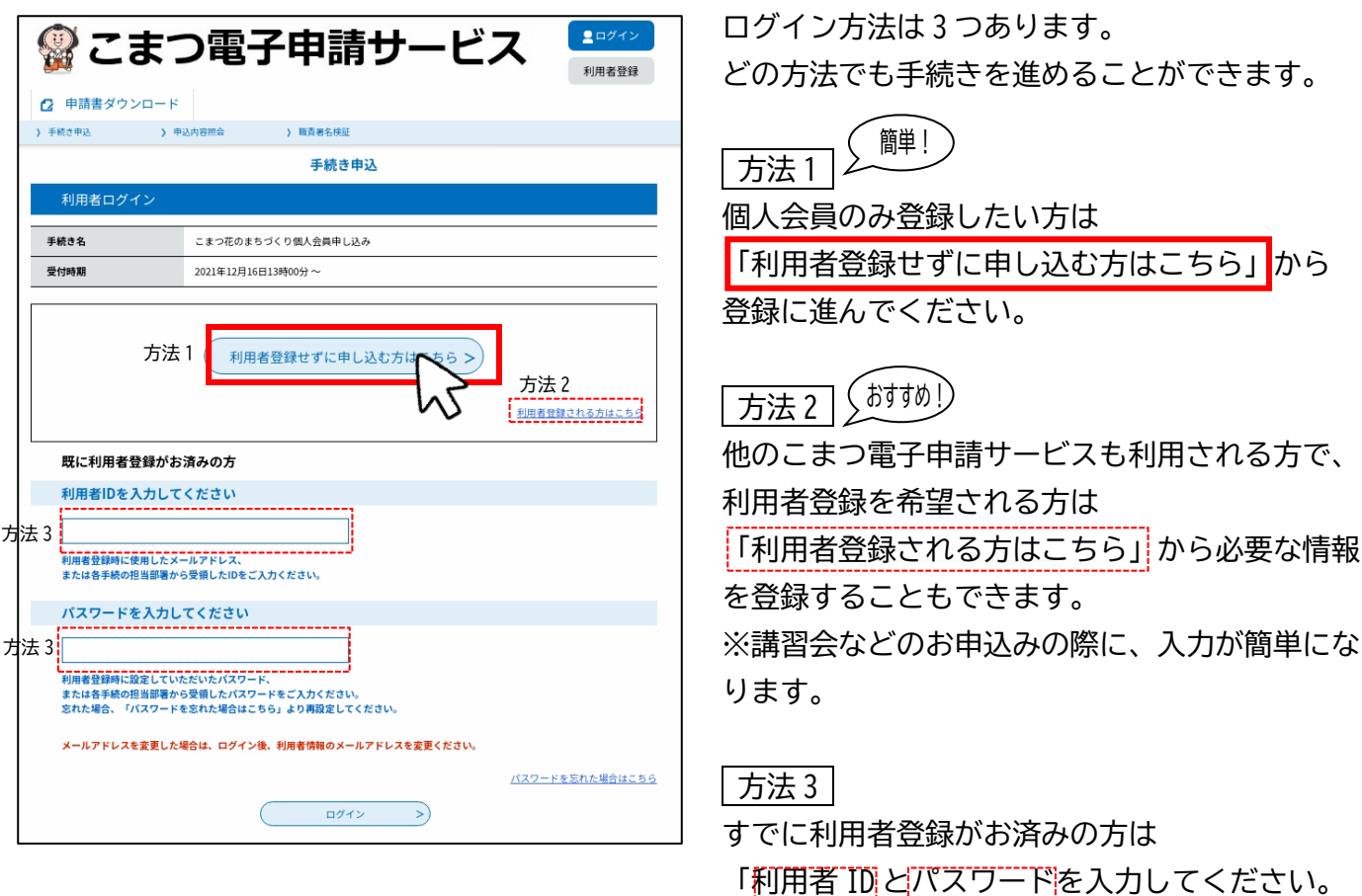

## ステップ2:利用規約を確認し同意

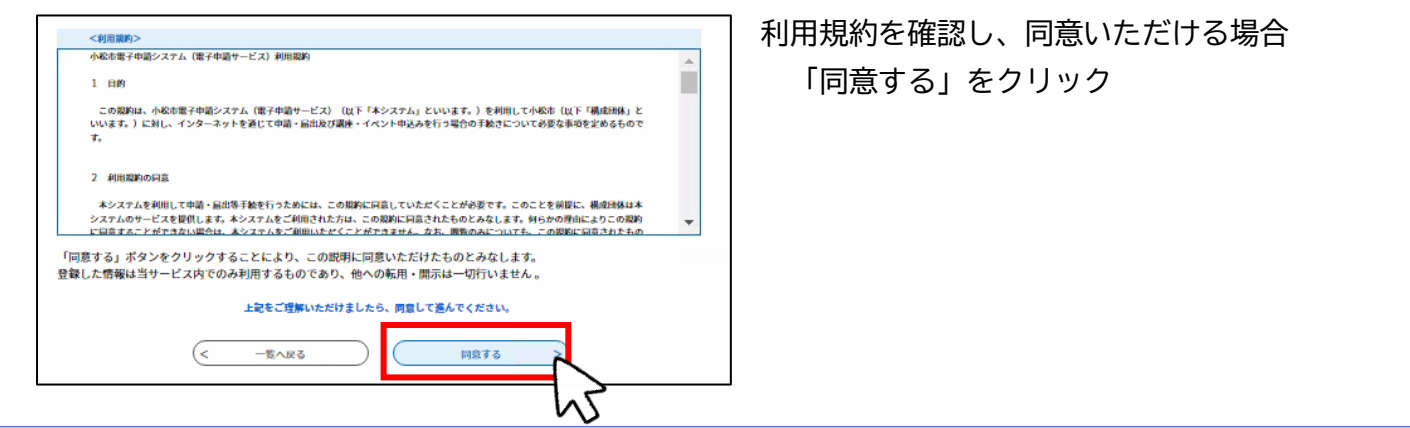

ステップ3:個人会員情報を登録

ŧ

| 選択中の手続き名:こまつ花のまちづくり個人会員申し込み                                             | 問会せ先 <b>+開く</b> |
|-------------------------------------------------------------------------|-----------------|
| 18歳以上ですか <mark>必須</mark>                                                |                 |
| <ul> <li>○ はい</li> <li>○ いいえ (18歳未満の方は登録できません)</li> <li>選択胸除</li> </ul> |                 |
| ご住所または勤務地が小松市内ですか                                                       |                 |
| <ul> <li>はい</li> <li>いいえ(市外の方は登録できません)</li> <li>選択枷除</li> </ul>         |                 |

登録内容にそって入力してください。

個人会員になるには2つの条件があります。 ①18歳以上であること ②ご住所または勤務地(学校)が小松市内 であること 以上の条件を満たさない方はご登録いただけ

ませんので、ご注意願います。

| お名前を入力してください。 🔗                                                                                                    |
|----------------------------------------------------------------------------------------------------|
| ц: X:                                                                                                    |
| <b>郵便番号を入力してください。</b>                                                                                                    |
| <b>新秋室</b>                                                                                                    |
| 住所を入力してください。 必須                                                                                                    |
| 住所                                                                                                    |
| 連絡先メールアドレス 参瀬                                                                                                    |
| 利用者の連絡先メールアドレスを入力してください。<br>メールアドレス                                                                                                    |
| 活動場所を選択してください。                                                                                                    |
| お花の活動をしている場合は人力ください。                                                                                                    |
| <b>्र टंग्रे</b> स                                                                                                    |
| ○ その他                                                                                                    |
|                                                                                                    |
| RISE                                                                                                    |
|                                                                                                    |
| 入力中のデータを一時保存                                                                                                    |
| 【中込データー特な存の注意単句】<br>・特徴なケーター・特徴なの注意単句<br>・使なかータンは、「相関電子可違うステムになかします。(「日を経済すると自動制能します)<br>・安和した後の制限には、「相関電力ダイン」または「パスコード」が必要です。<br>・「パスコード」は、一般な形式「推測した気」ではないまっにお知してください。<br>・中込の再開始に内障一般など可当後、一般なが一つなは「意うであす。<br>「入力中のデータを保存する」では申込みの手続さが完了しておりませんのでご注意ください。 |
| ▲ 入力中のデータを保存する                                                                                                    |

・連絡先メールアドレス

連絡が取れるメールアドレスを入力ください。 ※迷惑メール対策等を行っている場合には、

「city-komatsu-ishikawa@s-kantan.com」および 「floral@city.komatsu.lg.jp」からのメール受信 が可能な設定に変更してください。

最後に「確認へ進む」をクリックします。

※入力データを一時保存することができます。 「入力中のデータを保存する」クリックし、 パスコードを記録してください。

## ステップ4:内容確認

| 申込確認                                                                                                    |                           |
|----------------------------------------------------------------------------------------------------|---------------------------|
| フローラルこまつ個人会員申し                                                                                                    | 込み                        |
| 18歳以上ですか                                                                                                    | 121.1                     |
| ご住所または勤務地が小松市<br>内ですか                                                                                                    | BD                        |
| お名前                                                                                                    | フローラル こまっ                 |
| 解使番号                                                                                                    | 923-8650                  |
| 住所                                                                                                    | 小松市小馬出町91番地               |
| 連絡先メールアドレス                                                                                                    | floral@city.komatsu.lg.Jp |
| 活動場所                                                                                                    | その他(町内会花塘)                |
| < 入力へ服る 申込む > < < < > < < > < > < < > < < > < < > < < > < < > < < > < < > < < > < < > < < > < < > < < > < < > < < > < < > < < > < < > < < > < < > < < > < < > < < > < < > < < > < < > < < > < < > < < > < < > < < > < < > < < > < < > < < > < < > < < > < < > < |                           |

内容を確認し、「申込む」をクリックします。 これで登録は完了です。

## ステップ5:申込完了通知メールの受信

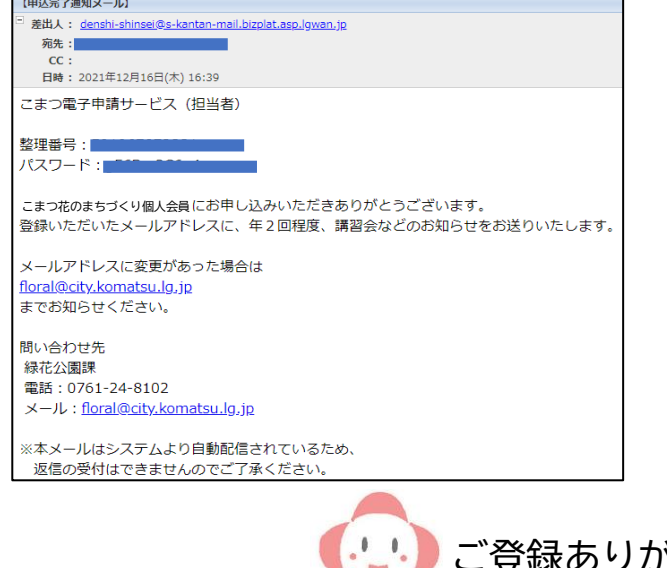

登録完了後にはシステムより【申込み完了通知メ ール】が届きます。届かない場合は、 ①迷惑メール対策を確認してください。 「city-komatsu-ishikawa@s-kantan.com」および 「floral@city.komatsu.lg.jp」からのメール 受信が可能な設定に変更してください。 ②登録メールアドレスを間違えた場合は、お手数 ですが再度登録をお願いいたします。

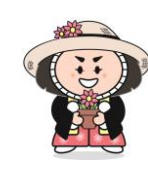

🍤 ご登録ありがとうございました